## บริการอองสื่อออนไลน์ผ่าน โปEB OPAG

|                                    |                                                                                   |                                                  | lab                        | นลงเบตานลางและคล              | ANIBABU WEB UP                                                                                                    |
|------------------------------------|-----------------------------------------------------------------------------------|--------------------------------------------------|----------------------------|-------------------------------|----------------------------------------------------------------------------------------------------|
|                                    | BUU LIBRARY Home Service                                                          | ices E-Databases - Research Tool - User Guides - |                            |                               |                                                                                                    |
|                                    |                                                                                   |                                                  |                            |                               |                                                                                                    |
|                                    | WEB OPAC WorldCat & WorldShare ILL PULINET Catalo                                 | og Sharing ONE SEARCH                            | _                          | Web O                         | PAC                                                                                                    |
|                                    | -<br>Search From                                                                  |                                                  | _                          |                               |                                                                                                    |
|                                    | Keyword                                                                           | Search                                           |                            |                               |                                                                                                    |
|                                    |                                                                                   |                                                  |                            |                               |                                                                                                    |
|                                    |                                                                                   |                                                  |                            |                               |                                                                                                    |
|                                    |                                                                                   |                                                  |                            |                               |                                                                                                    |
| ลิก <b>Log i</b>                   | <b>ท</b> เพื่อเข้าสู่ระบบ จากนั้นระบุ Userr                                       | name ແລະ Password                                | 4 ค้นหาสื่อที              | า่ต้องการจองในแถบค่           | าันหา                                                                                                    |
| ลิก <b>Log i</b><br>(@Browse) (@B  | n เพื่อเข้าสู่ระบบ จากนั้นระบุ Userr                                              | name ແละ Password                                | 4 ค้นหาสื่อที              | า่ต้องการจองในแถบค่           | าันหา                                                                                                    |
| ลิก <b>Log i</b><br>(@Browse) (0 B | n เพื่อเข้าสู่ระบบ จากนั้นระบุ Userr<br>JULibrary (BangSaen) • Search             | name ແละ Password                                | 4 ค้นหาสื่อที<br>Search    | า่ต้องการจองในแถบค่           | กันหา<br>🌔 🄇                                                                                                    |
| ลิก <b>Log i</b><br>(@Browse) (@B  | n เพื่อเข้าสู่ระบบ จากนั้นระบุ Userr<br>มน Library (BangSaen) • Search            | name ແละ Password                                | 4   ค้นหาสื่อที่   Search  | า่ต้องการจองในแถบ <i>ค</i> ้  | กันหา<br>ราง (1997) ราง (1997) ราง (1997) ราง (1997) ราง (1997) ราง (1997) ราง (1997) ราง (1997) ราง (1997) ราง (1997) ร |
| ลิก <b>Log i</b><br>(@Browse) (0 B | n เพื่อเข้าสู่ระบบ จากนั้นระบุ Usern                                              | name ແละ Password                                | 4<br>ค้นหาสื่อที<br>Search | ี่เต้องการจองในแถบ <i>ค</i> ้ | •<br>ĭuหา<br>ເ⊯⊽ (€)<br>(€<br>(€)                                                                                        |
| ลิก <b>Log i</b><br>(@Browse) (@B  | n เพื่อเข้าสู่ระบบ จากนั้นระบุ Usern<br><sup>(U Library (BangSaen) •</sup> Search | name ແละ Password                                | 4<br>ค้นหาสื่อที<br>Search | าี่ต้องการจองในแถบ <i>ค</i> ้ | <b>กันหา</b><br>())<br>())<br>())<br>())<br>())<br>())<br>())<br>())<br>())<br>()                                        |

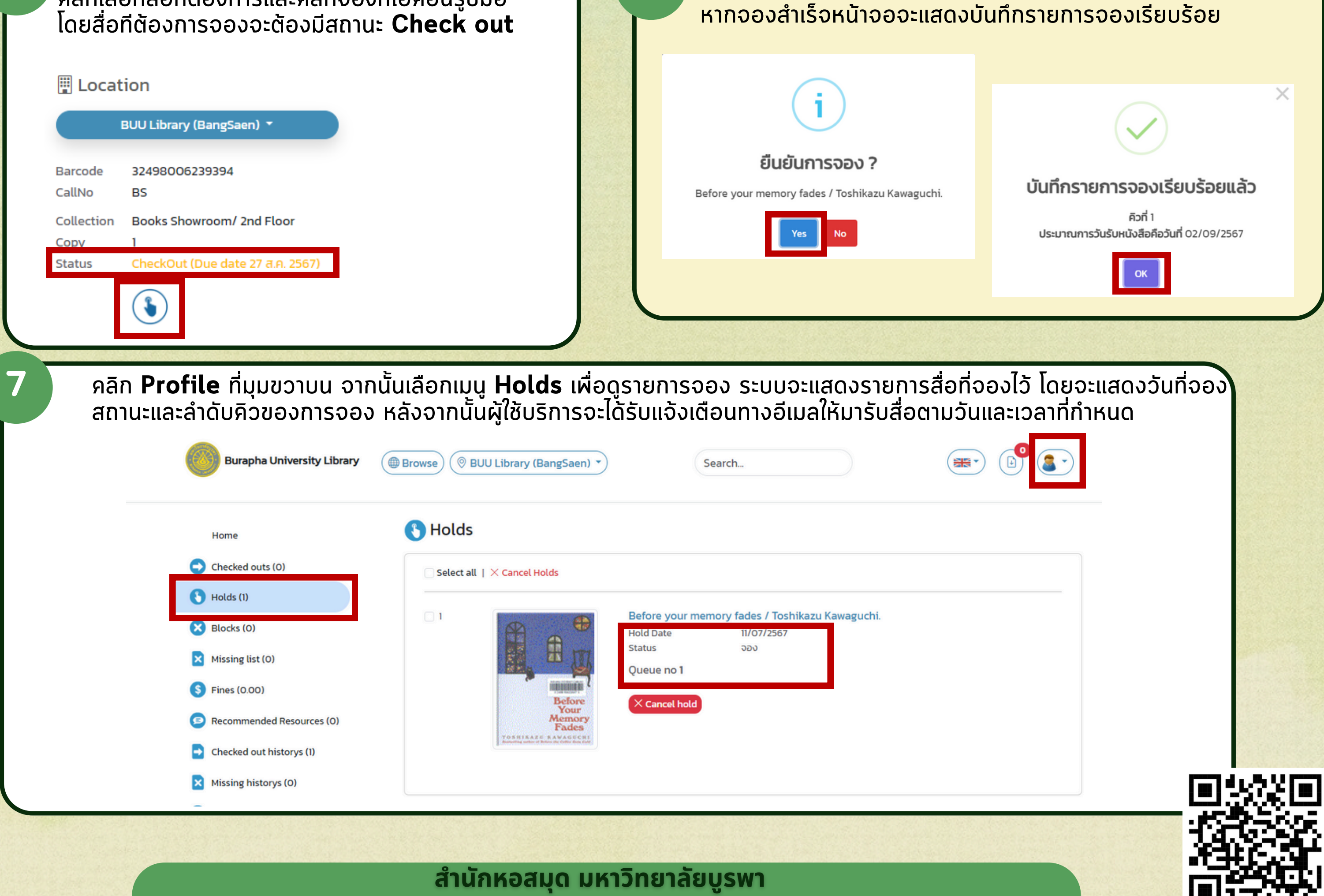

Burapha University Library